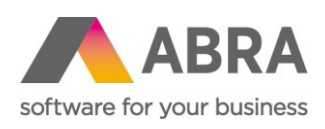

ABRA Software a.s. Jeremiášova 1422/7b 155 00 Praha 13

IČ 25097563 DIČ: CZ25097563 Zaps. v OR u Městského soudu v Praze, odd. B, vložka 4475

# NAPLNĚNÍ A POUŽITÍ ČÍSELNÍKU OBORY VZDĚLÁNÍ

## Provizorní řešení do uvolnění verze 19.0.x

Lenka Šímová Datum: 9. ledna 2019

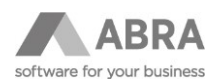

## 1. ÚVOD

i.

Z důvodu odložení uvolnění verze 19.0.x byla uvolněna automatická aktualizace pro umožnění naplnění číselníku Obory vzdělání a vytvoření exportu pro výkaz statistického šetření ISPV (Trexima).

#### 1.1 NASTAVENÍ

- Otevřete číselník "Obory vzdělání".
- Použijte tlačítko "Nový".
- Klikněte na menu "Nastavení" a zatrhněte volbu "Zobrazit definovatelný formulář".

#### ABRA Gen® 18.01.05.04 - Demoverze - Obory vzdělání

| Agendy | Nast | a <u>v</u> ení Fun <u>k</u> ce <u>N</u> ápověda Zák <u>a</u> znický portál |   |   |  |  |  |  |  |  |
|--------|------|----------------------------------------------------------------------------|---|---|--|--|--|--|--|--|
| 🔄 Ot   | e    | Nastavení plochy                                                           | > | ß |  |  |  |  |  |  |
| Agendy | ~    | Zobrazovat fulltext                                                        |   |   |  |  |  |  |  |  |
|        |      | Zobrazovat seznam i na jiných záložkách                                    | > |   |  |  |  |  |  |  |
| $\sim$ |      | Panel definovatelných údajů seznamu                                        | > |   |  |  |  |  |  |  |
|        |      | Panel definovatelných údaiů detailu                                        | > |   |  |  |  |  |  |  |
|        | ~    | Zobrazovat definovatelný formulář                                          |   | - |  |  |  |  |  |  |
|        |      | Zobrazení sloupců                                                          | > |   |  |  |  |  |  |  |
|        |      | Zobrazovat IoT data                                                        |   |   |  |  |  |  |  |  |
|        |      | Výchozí klíče                                                              |   |   |  |  |  |  |  |  |
|        |      | Výchozí nastavení                                                          |   |   |  |  |  |  |  |  |
|        |      | Předat nastavení jiným uživatelům                                          |   |   |  |  |  |  |  |  |
|        | _    |                                                                            |   |   |  |  |  |  |  |  |

### 1.2 ZADÁVÁNÍ HODNOT KÓDU OBORU VZDĚLÁNÍ VYKAZOVANÉHO V STATISTICKÉM ŠETŘENÍ.

Kód vygenerovaný v aplikaci na stránce <u>http://obory-vzdelani.cz</u> zadejte na formuláři "Obor vzdělání 30 znaků" v poli "Obor vzdělání 30 znaků".

| 🔺 ABRA Gen 🖲 18.01.05.04 - Demoverze - Obory vzdělání                                 |                                                                                     |  |  |  |  |  |  |
|---------------------------------------------------------------------------------------|-------------------------------------------------------------------------------------|--|--|--|--|--|--|
| Agendy Nasta <u>v</u> ení Fun <u>k</u> ce <u>N</u> ápověda Zák <u>a</u> znický portál |                                                                                     |  |  |  |  |  |  |
| 🖿 Otevřít 🗈 Zavřít 🛛 🗸 🖒 🕅 🛃 🕼 🕼 🖉 🖉 💭 🖉 🚱 🕑                                          |                                                                                     |  |  |  |  |  |  |
| Agendy                                                                                | Seznam Detail                                                                       |  |  |  |  |  |  |
| Zaměstnanci                                                                           | Hlavní údaje     Formuláře       Definovatelný formulář:     Obor vzdělání 30 znaků |  |  |  |  |  |  |
| Obory vzdělání                                                                        | Obor vzdělání 30 znaků 1999.19240.0000000.1801T.0083                                |  |  |  |  |  |  |

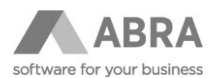

Kód zadejte i na záložce "Hlavní údaje" v položce v poli "Název" a v poli "Kód" stejnou hodnotu, která se tam vejde.

| Agendy         | Seznam Detail                              |  |  |  |  |  |
|----------------|--------------------------------------------|--|--|--|--|--|
| Obory vzdělání | Hlavní údaje Formuláře<br>Kód: 1999. 19240 |  |  |  |  |  |
|                | Název: 1999.19240.0000000.1801T.0083       |  |  |  |  |  |

## 1.3 VÝBĚR ZADANÉHO KÓDU V ČÍSELNÍKU ZAMĚSTNANCI

Klikněte pravým tlačítkem myši na zadávací políčko pro obor vzdělání a vyberte volbu "Nastavit zobrazení"

| $\sim$ |             | Začínáme                                           | Seznam                   | Detail                    | Pracovní p                  | oměry                                        | Opakované srážk                             | Srážky ze mzdy Roční zú     |                      | čtování Souvisejíc        |       |
|--------|-------------|----------------------------------------------------|--------------------------|---------------------------|-----------------------------|----------------------------------------------|---------------------------------------------|-----------------------------|----------------------|---------------------------|-------|
| $\sim$ | Zaměstnanci |                                                    |                          |                           |                             |                                              |                                             |                             |                      |                           |       |
|        |             | 001: Nejedlý Martin, ing. (680821/3335)            |                          |                           |                             |                                              |                                             |                             |                      |                           |       |
|        |             | Hlavní údaje Ostatní údaje                         |                          |                           | Rodinní příslu              | odinní příslušníci, daňové odpočty a slevy 🤅 |                                             |                             | Svěřené pomůcky Foto |                           |       |
|        |             | Defino <u>v</u> atelný formulář: B. Základní údaje |                          |                           |                             |                                              |                                             |                             |                      |                           |       |
|        |             | Rodinný stav                                       |                          |                           | obodný/á                    | $\sim$                                       |                                             | Prac. schopnost             |                      | <ul> <li>Nezmi</li> </ul> | éněná |
|        |             | Dřívější příjme                                    | jší příjmení 🛛 🛛 Nejedlý |                           |                             |                                              |                                             |                             |                      | Hm. odpovědu              |       |
|        |             | Číslo ŘP                                           | ŘP <b></b> €A            |                           | 897543                      | 43                                           |                                             | První nástup                |                      | 01.07.1992 📺              |       |
|        |             | Skupina ŘP 🛛 🗸                                     |                          | <ul> <li>▲ A,E</li> </ul> | < A,B                       |                                              | První nástup k firmě                        |                             | 01.07.2005 🛗         |                           |       |
|        |             | Ident. č. plát. daně                               |                          | •                         | 4                           |                                              |                                             | Dny nemoci                  |                      | 5,00                      |       |
|        |             | Státní přísl.                                      |                          | ◄ CZ                      | ~                           | CZ Česká republika                           |                                             | Započtená praxe             |                      | 0                         |       |
|        |             | Stupeň vzdělání ·                                  |                          | <b>∢</b> T                | ~                           | T vysokoškolské vzdělání                     |                                             | Roky (dřív. zam.)           |                      | 12                        |       |
|        |             | Obor vzdělání                                      |                          | ◀ 19                      | ◀ 1999. 19240 ∨ Nastavení … |                                              |                                             |                             |                      | ×                         |       |
|        |             | Zdrav. pojišť                                      | ovna                     | <b>4</b> 11               | 1 ~                         | Údaj                                         | zadávacího pole:                            | Název definice              |                      |                           | ~     |
|        |             | Číslo pojištěn                                     | ce ZP                    |                           |                             | Šířka                                        | zadávacího pole:                            | 94 b. (min 44b., max 264b.) |                      |                           |       |
|        |             | Číslo pojištěn                                     | ce SP                    |                           |                             | Údaj                                         | Údaj popisného pole: Obor vzdělání 30 znaků |                             |                      | ∼ Ir                      |       |
|        |             | Poč. vyživ. o                                      | sob                      | •                         | 0                           |                                              |                                             | Г                           | ОК                   | Sto                       | rno / |
|        |             | Poč. vych. dè                                      | étí                      |                           | 0                           |                                              |                                             | L                           | U.V.                 |                           |       |